## School Principal Leadership and Mentoring Act Reviewing Transcripts for APLDS Clock Hour Credit

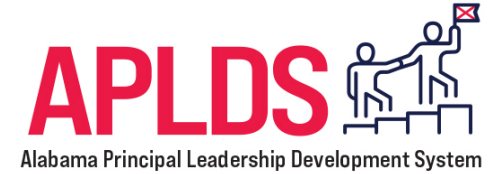

## If you are a Principal or Assistant Principal participating in the APLDS program...

- 1. Log into PowerSchool PL.
- 2. Click the Transcript menu.
- 3. On the My Transcript page, click the Credit Area filter and choose APLDS Clock Hours and click the blue Update button.
- 4. The program will filter out all other credit types and just display your APLDS credited courses with a total listed at the top of the transcript.

## If you are a Site Administrator or District Administrator in PowerSchool Professional Learning and serving as a supervisor of Principals and Assistant Principals participating in APLDS...

- 1. Log into PowerSchool PL.
- 2. Click the Administration menu.
- 3. Click User Accounts.
- 4. Search for a person using the search box and click the blue Search button.
- 5. When their name appears on the screen, click the drop arrow next to their name and choose View Transcript.
- 5. On the Transcript page, click the Credit Area filter and choose APLDS Clock Hours and click the blue Update button.
- 6. The program will filter out all other credit types and just display the person's APLDS credited courses with a total listed at the top of the transcript.